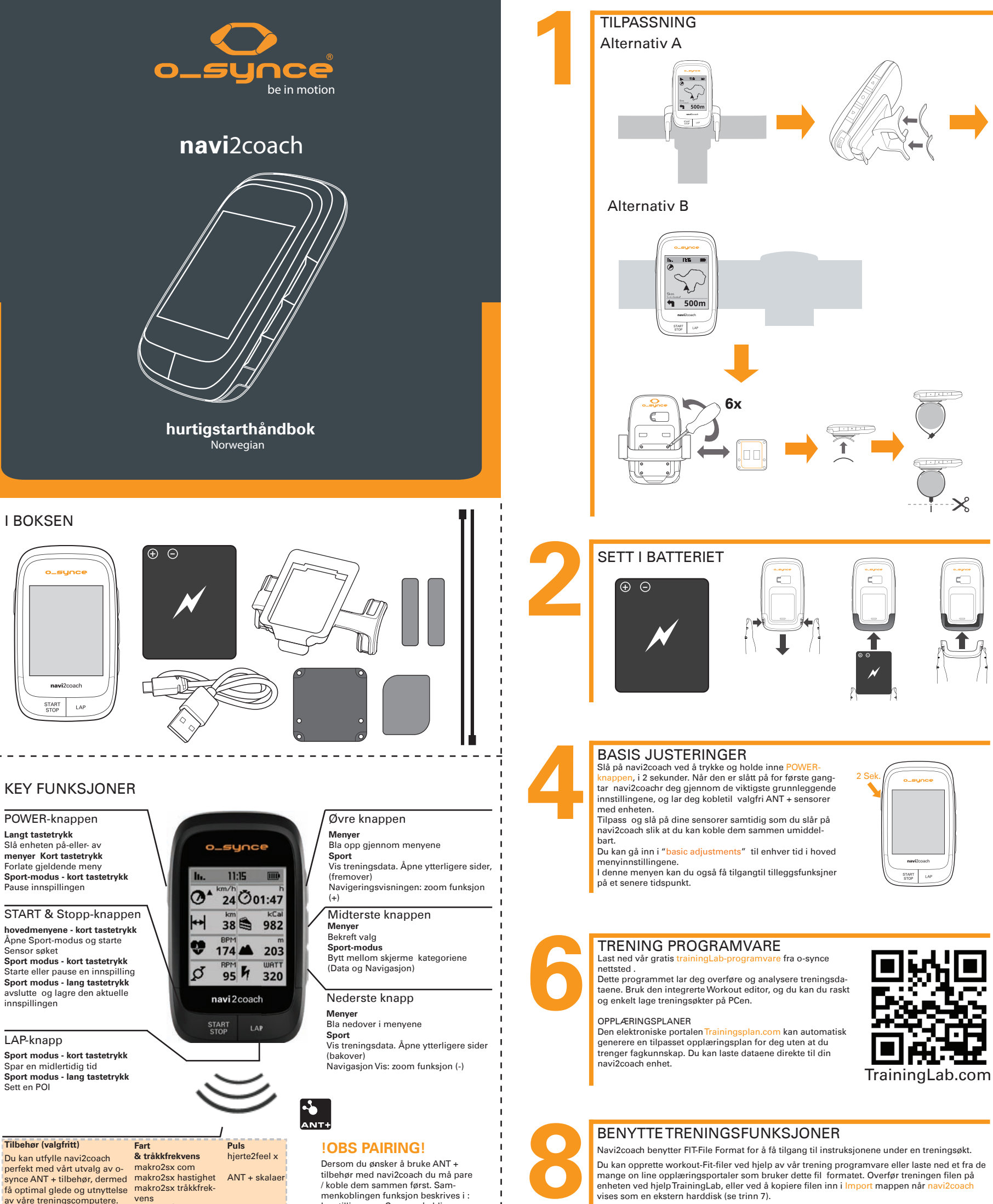

LADE BATTERIET

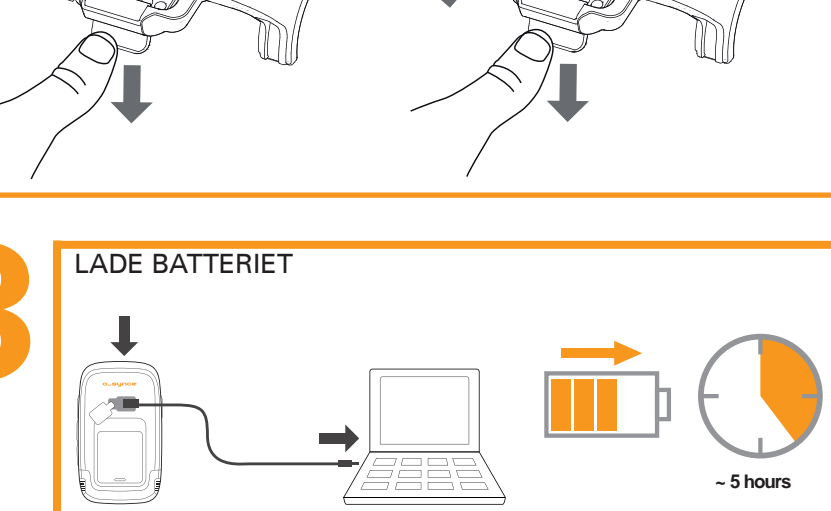

Trykk på START /STOPP-k sensorer. start/stopp funksjonen.

### LAGRETRENINGSØKTER n, eller velg art .Sport-modus er valgt, og enheten vil automatisk lete etter sammenkoble Start / stopp knappen aktiverer opptak. For å pause eller avslutte under opptak benyttes

# Quickstart Navigation Geocache Scales Settings START

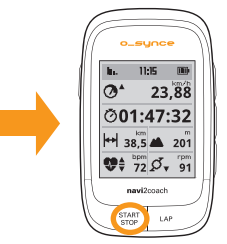

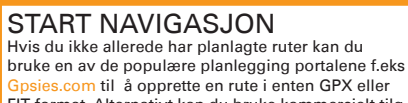

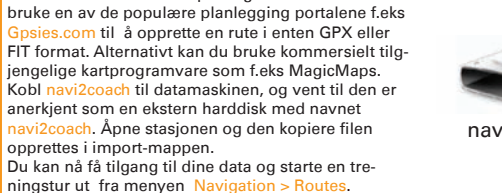

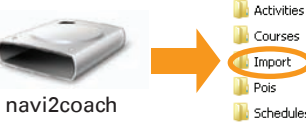

Import Pois 🔒 Schedules Settings 鷆 Sports

🐌 Totals

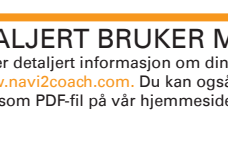

DETALJERT BRUKER MANUALL ONLINE nasjon om din navi2coach på vår hjemm n. Du kan også laste ned hele bruksanvis Finn mer detaljert info de www.n ningen som PDF-fil nå vår hiemmeside

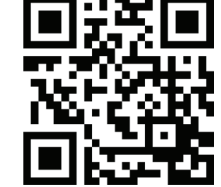

I menyen Training > Training plan får du tilgang og kan begynne en treningsøkt

av våre treningscomputere. ANT + måler din kraft

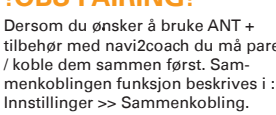

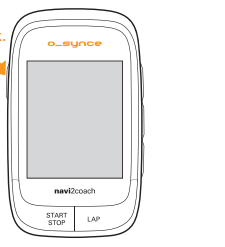

## OVERSIKT HOVEDMENYEN

Bruk de øvre og nedre knappene til å bla gjennom menyene, bekreft valget med den midterste knappen

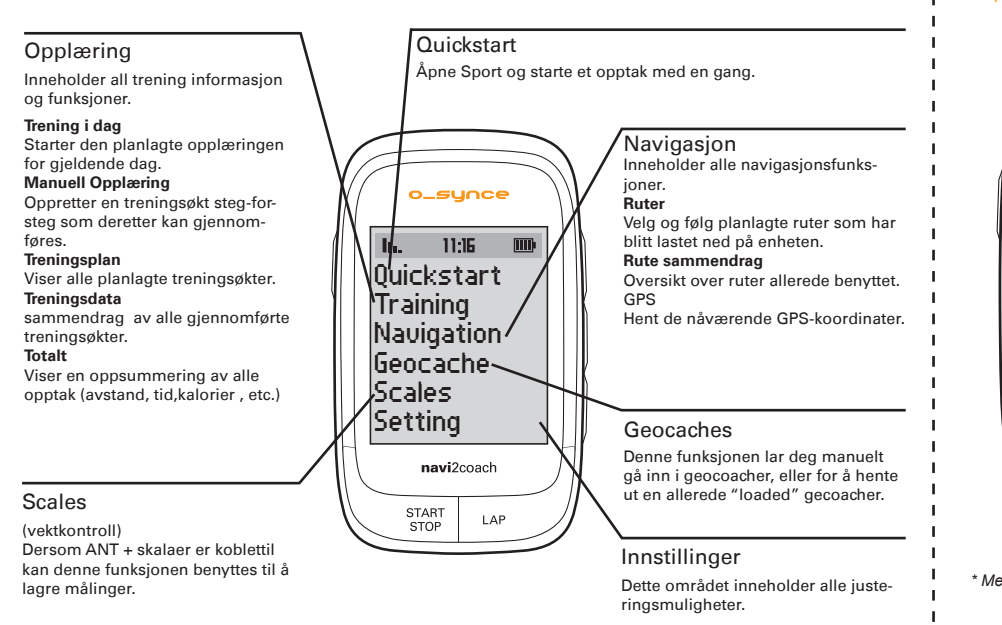

### GEOCACHING

Navi2coach lar deg kople deg opp mot den populære "Geocaching"treassure hunt. Bare skriv inn coach koordinatene, og la enheten planlegge ruten. Du kan også plotte en tur og spille den av på enheter

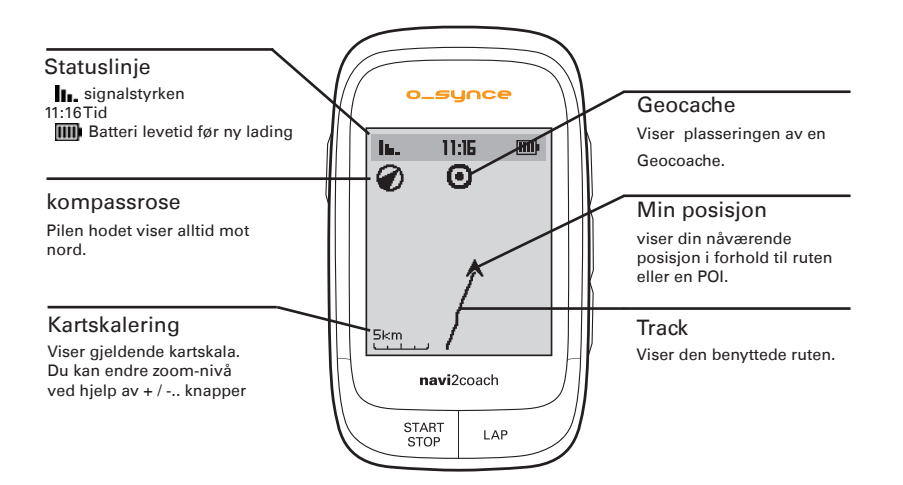

## DATA

Her kan du se alle data som er relevante for din trening. Ved å benytte menyen Settings > System > Display > Display Pages kan du fritt konfigurere datafeltene. Du kan opprette flere datasider og åpne dem med + / - Knapper.

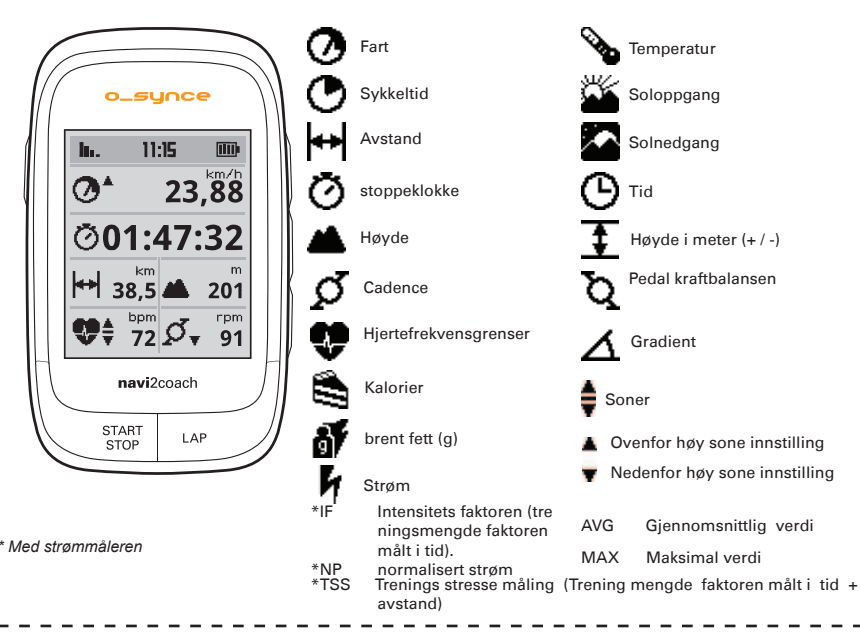

## PARING ANT +-SENSORER KOMBINERE

Slik aktiverer du bruken av din ANT + tilbehør med navi2coach . Disse tilbehørene må kobles til enheten. Hvis sammenkoblingen med standardinnstillingene i Trinn 4 ikke fungerte eller har blitt hoppet over, kan du ta opp på dette som følger.

Velg alle ANT + Sensorer. Dette skjer for eksempel når du kobler pulsmåleren, hastigheten og tråkk frekvensmåleren, eller flytter kraftmåleren mens den er i bevegelse. Pass på at alle sensorer er innenfor en radius på 2 meter fra din navi2coach.

Gå til Settings > Sports Profiles> Profile 1-4 > Sensors > Pair all. Enheten søker nå alle tilgjengelige sensorer og lagrer dem i profil 1.

Med Navi2coach kan du å spare opptil 4 sport profiler. Hvis du ønsker å ha en ekstra sykkel med andre sensorer, gjenta prosedyren ovenfor der du velger en av seksjonene 2-4. Pass på at du er minst 8m fra sensorene som du ikke ønsker å koble til med den valgte profilen. Du kan gjenta prosessen for alle 4 sports profiler

Hvis du vil legge til eller endre en sensor i en profil, gjør som følger

Gå til Innstillinger under profilen du vil redigere fra: Settings> Sports Profiles> Profile 1-4

Velg meny Sensors. I påfølgende meny velger du den eksisterende sensoren som skal byttes eller redigeres. Enheten søker opp den aktuelle sensoren, og lagrer den automatisk når den er funnet

Vil du for eksempel legge til / bytte hastighetssensoren i sportsdelen gjør som følger: Settings> Sports Profiles> Profile 1> Sensors> Speed> Pair. Navi2coach vil nå se etter en hastighetsmåler, så sørg for at den er slått på.

#### Merk: Alle 4 sports profiler benytter automatisk den samme puls sensoren/pulsbelte

### NAVIGERINGSVISNINGEN

I bruk vises ruten som et spor med en ekstra pil basert navigasjon.ved å benytte Zoom-funksjonen kan du se ruten i detalj. Ytterligere funksjoner som Backtrack navigasjon, rute endringer, og tilgang til , og lagring av severdigheter er også mulig.

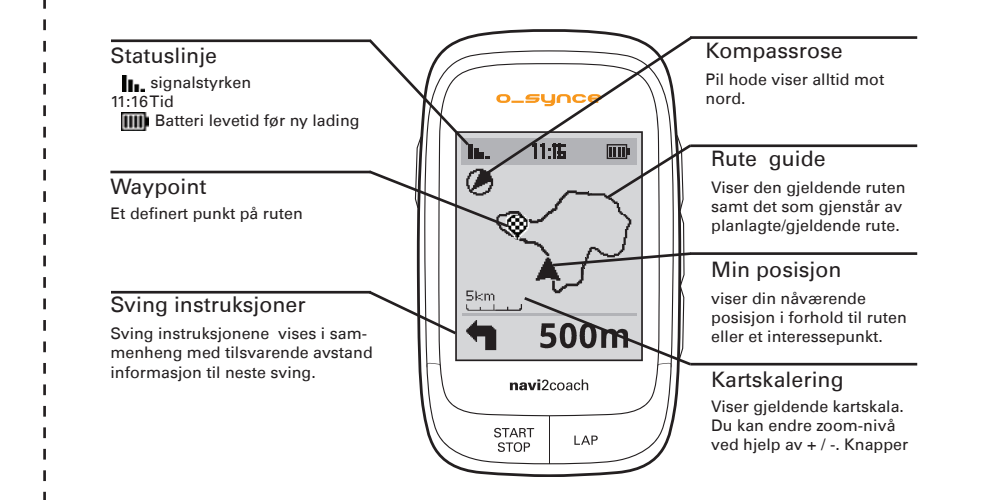

## BRUKER STØTTE

Du kan hjelpe oss å forbedre vår kundeservice ved å sende dine kommentarer eller spørsmål til vår epostadresse på www.o-synce.com. Ta vare på kvitteringen eller en kopi av den på et trygt sted.

Telefon +49-6201 980 50-0 / faks 49-6201 980 50-11 E-post : Support@o-synce.com o-synce Europe GmbH Thaddenstr. 14a 69469 Weinheim Tyskland

## GARANTI

Vi er kun ansvarlig for skader i henhold til lovbestemmelsene i forhold til våre avtalepartnere. Batterier er unntatt fra garantien. I garanti tilfeller kontakt forhandleren der du kjøpte enheten. Et garantikort kan lastes ned på http://www.o-synce.com/. Batterier kan returneres etter bruk

## **OPPDATERINGER**

Gjeldende soft-og firmware-oppdateringer kan bli funnet på www.o-synce.com

Dette produktet er i overenstemmelse med EU-direktiv 1999/5/EC. De relevante overenstemmelseserklæringene fi nner du på http://www.o-synce.com/en/customer-support.